## Set Up a New Connection on VPN (part of the activation process):

To use the VPN Client, you must create at least one connection entry:

- 1. Locate the VPN software on your computer under Programs and Cisco Systems VPN Client. From the drop down list, click on "VPN Client."
- 2. Select "New" from the toolbar or the Connection Entries menu.
- 3. The VPN Client displays a form.

| Sonnection Entry:        | Create New VPN Connection Entry  |
|--------------------------|----------------------------------|
| Description:             |                                  |
| <u>H</u> ost:            | vpn.csun.edu                     |
| Authentication           | Transport Backup Servers Dial-Up |
| Group Auther             | itication                        |
| <u>N</u> ame:            | csun-vpn                         |
| Password:                | ининин                           |
| Confirm Passw            | ord: xxxxxxx                     |
| C Certificate Au         | thentication                     |
| <u>N</u> ame:            | <u>_</u>                         |
| Send CA (                | ertificate Chain                 |
| Erase <u>U</u> ser Passv | iord Save Cancel                 |

- 4. Fill in the following information:
  - Enter a unique name. For example: Engineering. Your name can contain spaces and is not case-sensitive.
  - Enter a description (optional). For example, "Connection to CSUN server."
  - Host name or IP address of the server: vpn.csun.edu
  - Authentication: Select Group Authentication.
  - Name: csun-vpn
  - Password: csun-vpn (you will see asterisks)
  - Confirm Password: csun-vpn
- 5. Click "Save" button.